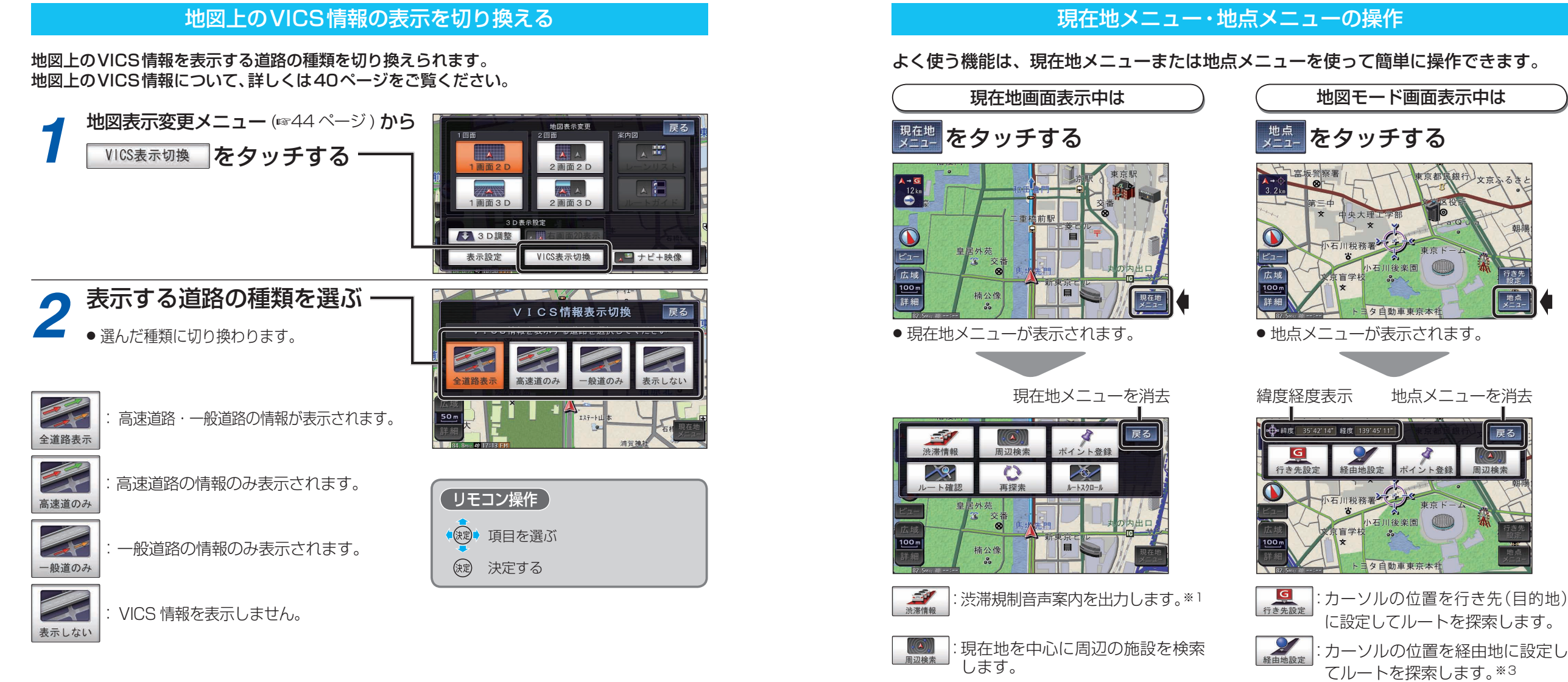

戻る

割辺検索

基本操作

に設定してルートを探索します。 てルートを探索します。\*3 オイント登録 : カーソルの位置をポイントとして 登録します。 : カーソルの位置を中心に周辺の施設 周辺検索 を検索します。

現在地をポイントとして登録します。

ルート確認画面を表示します。※2

:再探索メニューを表示します。※2

設定したルートに沿って地図画面を

スクロールできます。※2

※3ルートが設定されている場合のみ

い
再探索

0

※1情報がある場合のみ ※2ルート案内中のみ

| リモコン操作         |                     |
|----------------|---------------------|
| 現在             | E地メニュー / 地点メニューの表示  |
| ( <del>)</del> | を押して表示させる           |
| 現在             | E地メニュー / 地点メニューの操作  |
|                | 項目を選ぶ               |
| 決              | シー 決定する             |
| (Ę             | る 現在地メニュー/地点メニューを消去 |